## Symcod Setup

- Mount the clock on the wall and plug in power and ethernet cable
  Install Symcod software and create a shortcut on the screen
- 3. Right click on the shortcut and select properties

| My Computer                                   | Oráne                                               | Deter Test                                            | ETP SOL                                                                                                 |                      |                            |          |
|-----------------------------------------------|-----------------------------------------------------|-------------------------------------------------------|----------------------------------------------------------------------------------------------------|----------------------|----------------------------|----------|
| My Documents                                  | DuticeA                                             | Standard<br>Flattieval                                | Shortout to                                                                                             |                      |                            |          |
| Contract Explorer                             | Account<br>Outlook                                  | Shop Test                                             | Shortout to<br>Call.og.exe                                                                              |                      |                            |          |
| ALL<br>Network                                | Solderer<br>Contes                                  | SpeCod (2)                                            |                                                                                                    |                      |                            |          |
| 1                                             | 2                                                   | ø                                                     |                                                                                                    | 272931054            |                            |          |
| Megele Bin<br>MSD<br>Selup MSN<br>Internet A. | Avery Media<br>Software<br>Setup for<br>Microsoft I | Scan<br>Scan<br>Scan<br>Add t<br>Shop S & Comp<br>Ref | n<br>with Notion Antiginus<br>o aschive<br>o "SymCod rat"<br>sess and email.<br>sess to "SymCod rat" an | d email              |                            |          |
| Norton<br>Anti/virus 2002                     | ATTI Shop                                           | Send<br>Give Cul<br>Entry                             | Io                                                                                                    | •                    |                            |          |
| FieOperv log                                  | <b>,0</b><br>49                                     | Sum<br>Sum<br>Politi                                  | e Shortcut<br>e<br>Bri                                                                                  |                      |                            |          |
| HP CD Wite<br>Plus Toolbox                    |                                                     | municementer Cr<br>JUKEBOX                            | annet<br>annect to the<br>tritemet                                                                      |                      |                            |          |
|                                               |                                                     |                                                       |                                                                                                    |                      |                            |          |
| Start                                         | 100                                                 | 🔊 🔥 🛛 😭 İnb                                           | ox - Duflook Express                                                                                    | Shop Tracker 8.25.42 | Microsoft Word - Document1 | 10.39 AM |

4. Type setup in the target box at the end of the line. Click Ok.

| Symeod Properties                       |
|-----------------------------------------|
| General Shortcut                        |
| SymCod                                  |
| Target type: Application                |
| Target location: Symcod                 |
| Iarget: C:\Symcod\SymCod.exe setup      |
| Start in:                               |
| Shortcut <u>k</u> ey: None              |
| Run: Normal window                      |
| <u>F</u> ind Target <u>C</u> hange Icon |
| OK Cancel Apply                         |

5. Set the datapaths for the software you have installed and click the detect button to auto detect terminals

| Setup Terminals                                                  |                          | X             |
|------------------------------------------------------------------|--------------------------|---------------|
| Datapaths<br>Employee Tracker<br>Access Tracker<br>Labor Tracker | C:\data\AeroHeat\emp<br> |               |
| Terminals                                                        |                          |               |
| Detect                                                           | Edit                     | Remove        |
|                                                                  |                          | <u>C</u> lose |

6. Select a terminal and click edit. Give the clock a name and a valid IP Address. IP address should be supplied by the system administrator. Select which options you want programmed into the clock. IDLE is to program the clock without the "M" Keys. M1-M5 is to program each "M" key Click Save. Click close to exit the software

| Setup Te | rminal        |          |      | x      |
|----------|---------------|----------|------|--------|
| Name     | 192.168.1.138 |          | Mod  | LBC-02 |
| Address  | 192.168.1.138 | ]        |      |        |
|          |               | CLOCK M  | ENU  |        |
|          | Meal          | <b>-</b> | Meal |        |
| M1       |               | <b>~</b> |      |        |
| M2       | :             | <b>~</b> |      |        |
| M3       | •             | •        |      |        |
| M4       | · [           | •        |      |        |
| M5       |               | •        |      |        |
|          |               |          | Save | Cancel |

7. Right click on the short cut and click properties. Remove or place a space in the middle of the word setup. Click OK.

| SymCod Properties                       |  |  |  |  |  |
|-----------------------------------------|--|--|--|--|--|
| General Shortcut                        |  |  |  |  |  |
| SymCod                                  |  |  |  |  |  |
| Target type: Application                |  |  |  |  |  |
| Target location: Symcod                 |  |  |  |  |  |
| Iarget: C:\Symcod\SymCod.exe set up     |  |  |  |  |  |
| Start in: c:\symcod                     |  |  |  |  |  |
| Shortcut <u>k</u> ey: None              |  |  |  |  |  |
| Bun: Normal window                      |  |  |  |  |  |
| <u>F</u> ind Target <u>C</u> hange Icon |  |  |  |  |  |
| OK Cancel Apply                         |  |  |  |  |  |

7. Double click on the shortcut. This program must be running to collect data from the terminals. If the IP Address is red the retrieval could not find the terminal

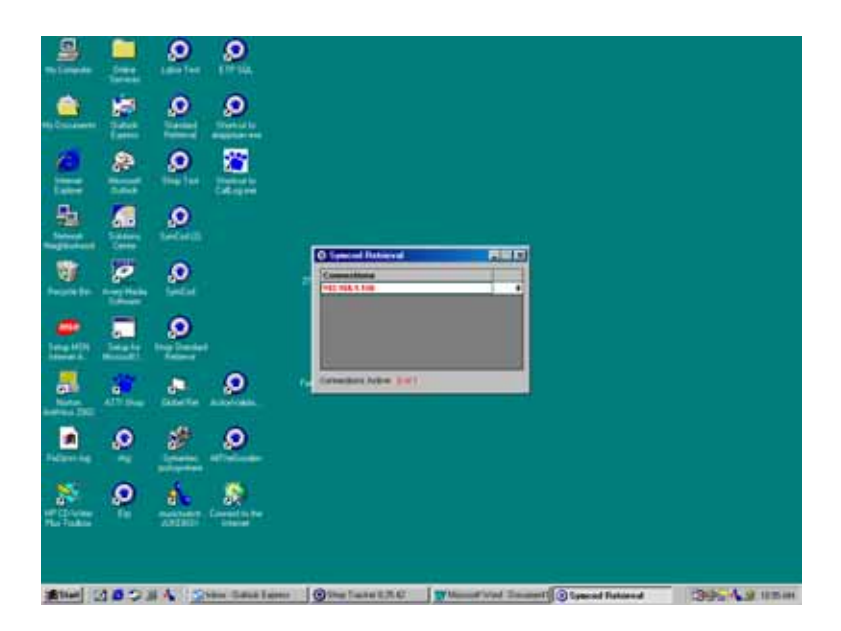